Versión 3.3 – 17 noviembre 2009

# Manual de Instalación y Configuración de OpenSC-DNIe

# Tabla De Contenidos

| 1 | Introducción                                             | 3  |
|---|----------------------------------------------------------|----|
|   | 1.1 Convenciones tipográficas utilizadas en este manual  | 3  |
| 2 | Instalación y configuración de sistemas GNU/Linux        | 3  |
|   | 2.1 Instalación                                          | 3  |
|   | 2.1.1 GNU/Linux basados en Debian (excepto Karmic Koala) | 3  |
|   | 2.1.1.1 Instalación OpenSC                               | 4  |
|   | 2.1.1.2 Instalación OpenSC_DNIe                          | 8  |
|   | 2.1.2 GNU/Linux Karmic Koala                             | 10 |
|   | 2.1.2.1 Instalación OpenSC_DNIe                          | 10 |
|   | 2.1.3 GNU/Linux Fedora Core 10                           | 11 |
|   | 2.1.3.1 Instalación OpenSC                               | 11 |
|   | 2.1.3.2 Instalación OpenSC_DNIe                          | 12 |
|   | 2.2 Configuración                                        | 13 |
|   | 2.2.1 Automáticamente (recomendado)                      | 13 |
|   | 2.2.2 Manualmente                                        | 13 |
| 3 | Instalación y configuración de sistemas Mac OS X         | 13 |
|   | 2.2 Instalación                                          | 13 |
|   | 3.2 Configuración                                        | 14 |
|   | 3.2.1 Automáticamente (recomendado)                      | 14 |
|   | 3.2.2 Manualmente                                        | 14 |
| 3 | Instalación y configuración de sistemas Solaris 10       | 15 |
|   | 3.1 Instalación de las dependencias                      | 15 |
|   | 3.2 Instalación de OpenSC_DNIe                           | 15 |

# 1 Introducción

El objetivo de este breve manual es detallar los pasos necesarios para instalar y configurar las librerías de OpenSC-DNIe.

En los siguientes apartados se comenta cómo realizar el procedimiento de instalación y configuración en cada una de los siguientes entornos:

- GNU/Linux Ubuntu Hardy Heron
- GNU/Linux Ubuntu Intrepid Ibex
- GNU/Linux Ubuntu Jaunty Jackalope
- GNU/Linux Ubuntu Karmic Koala
- GNU/Linux Debian Lenny
- GNU/Linux Fedora 10 Cambridge
- Mac OS X
- Solaris 10

#### 1.1 Convenciones tipográficas utilizadas en este manual

#### Cursiva

Se escribirán en cursiva las opciones que tendrá que seleccionar en su pantalla, como por ejemplo: Pulse *Aceptar*.

#### Carácter Monoespaciado

Se escribirán en caracteres monoespaciados aquellas palabras que indiquen nombres de archivos, carpetas o una dirección url, como por ejemplo: Setup.exe.

## 2 Instalación y configuración de sistemas GNU/Linux

En este punto se describen todos los pasos necesarios para la instalación y configuración del Opensc\_DNIe

#### 2.1 Instalación

#### 2.1.1 GNU/Linux basados en Debian (excepto Karmic Koala)

Se debe descargar el paquete OpenSC-DNIe correspondiente a la distribución sobre la que se quiere realizar la instalación (Ubuntu Hardy Heron, Ubuntu Intrepid Ibex, Ubuntu

Jaunty Jackalope o Debian Lenny):

- Para sistemas de 32 bits:
  - o libopensc2\_0.11.7-7\_i386.deb
  - o opensc\_0.11.7-7\_i386.deb
  - o opensc-dnie\_1.4.6-2\_i386.deb
- Para sistemas de 64 bits:
  - o libopensc2\_0.11.7-7\_amd64.deb
  - o opensc\_0.11.7-7\_amd64.deb
  - o opensc-dnie\_1.4.6-2\_amd64.deb

#### 2.1.1.1 Instalación OpenSC

Una vez descargados los paquetes, se realiza doble clic sobre el archivo OpenSC-0.11.7-5\_i386.deb. Aparecerá la siguiente ventana en la que se pulsa el botón Instalar el paquete.

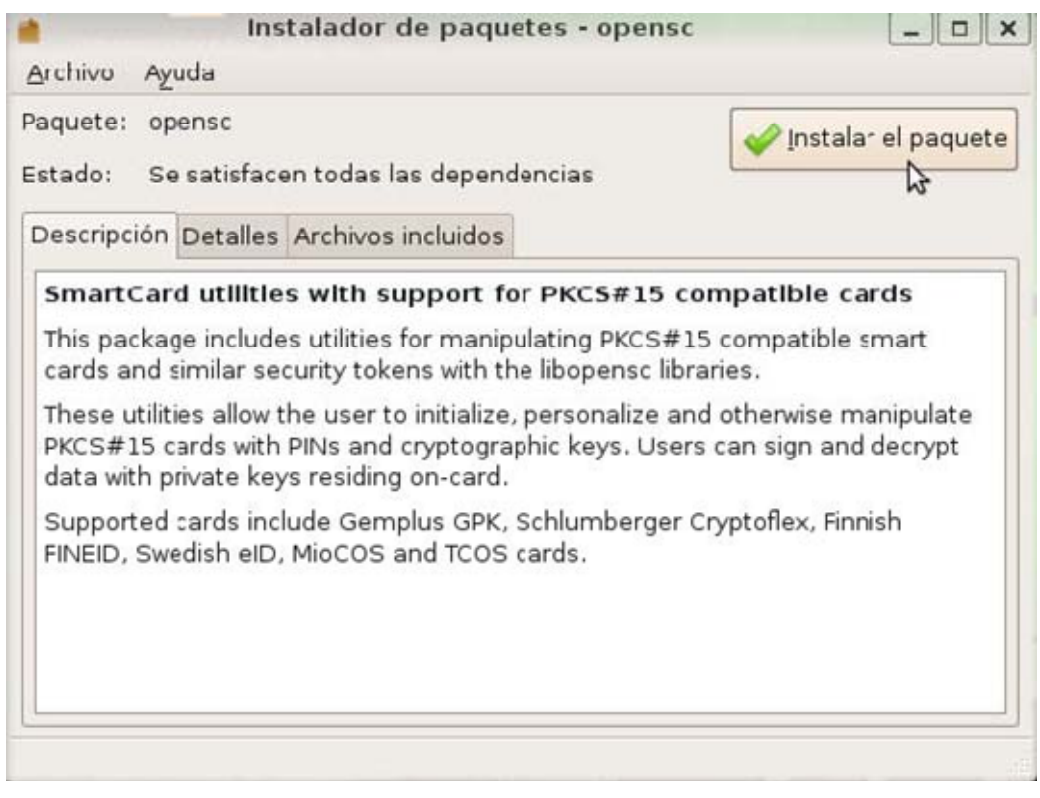

Ilustración 1- Ventana de instalación del paquete

En el caso de que exista una versión previa aparecerá la siguiente pantalla de aviso. En este caso pulsar botón *Cerrar.* 

| 9 | Le la                                                                                                    |
|---|----------------------------------------------------------------------------------------------------|
|   | En un canal de software hay disponible una versión anterior                                                             |
|   | En general, se recomienda que instale software desde los<br>canales de software, ya que normalmente tiene mejor soporte |
|   | Cerrar                                                                                                    |

Ilustración 2- Aviso versión anterior

La instalación continúa y después aparece la ventana informativa de que se ha realizado correctamente la instalación. Se pulsa el botón *Cerrar*.

| <u>b</u>                                       | >                    |
|------------------------------------------------|----------------------|
| Instalación finalizada                         |                      |
| Se ha instalado el paquete 'openso<br>Terminal | c_0.11.7-5_i386.deb' |
|                                                | Cerrar               |

Ilustración 3 - Ventana de fin de la instalación

A continuación aparecerá la siguiente pantalla informativa de que ya está instalado el paquete. Se cierra la ventana con el aspa.

| aquete: or                               | hense                                                                                                    |                                                       |
|------------------------------------------|----------------------------------------------------------------------------------------------------|-------------------------------------------------------|
| stado: Ya                                | tiene instalada una version icéntica                                                                                         | <u>Reinstalar el paque</u>                            |
| Descripción                              | Detalles Archivos incluidos                                                                                                  |                                                       |
| SmartCar                                 | d utilities with support for PKCS#15                                                                                         | compatible cards                                      |
| cards and                                | ge includes utilities for manipulating PKCS<br>similar security tokens with the libopensc l                                  | #15 compatible smart<br>libraries.                    |
| These utilit<br>PKCS#15 d<br>data with p | ies allow the user to initialize, personalize<br>ards with PINs and cryptographic keys. Us<br>rrivate keys residing on-card. | and otherwise manipulate<br>sers can sign and decrypt |
| Supported<br>FINEID, Sw                  | cards include Gemplus GPK, Schlumberge<br>edish eID, MioCOS and TCOS cards.                                                  | er Cryptoflex, Finnish                                |
|                                          |                                                                                                    |                                                       |
|                                          |                                                                                                    |                                                       |

Ilustración 4 - Ventana informativa de paquete instalado

Después se procede a instalar el paquete libopensc2-0.11.7-5\_i386.deb con doble clic. Aparecerá la siguiente ventana en la que se pulsa el botón *Instalar el paquete*.

| <u>A</u> rchivo Ay                                                  | uda                                                             |                                                                                                    |                                                                                                   |
|---------------------------------------------------------------------|-----------------------------------------------------------------|----------------------------------------------------------------------------------------------------|---------------------------------------------------------------------------------------------------|
| aquete: lib<br>stado: Se                                            | opensc2<br>e satisface                                          | en todas las dependencias                                                                                                    | v Instalar el paquet                                                                              |
| Descripción                                                         | Detalles                                                        | Archivos incluidos                                                                                                    |                                                                                                   |
| This packag<br>allow progr<br>PKCS#15 c<br>Supported<br>FINEID, Swe | ge contair<br>ams to ac<br>ompatible<br>cards inc<br>adish eID. | ns the libopensc libraries from<br>cess data, such as cryptogra<br>e smart cards and similar sec<br>ude Gemplus GPK, Schlumbe<br>MioCOS and TCOS cards. | OpenSC.org. These libraries<br>phic keys, on various<br>urity tokens.<br>rger Cryptoflex, Finnish |
| Card initiali                                                       | zation ca                                                       | n be performed by utilities in t                                                                                                    | he opensc package.                                                                                |
|                                                                     |                                                                 |                                                                                                    |                                                                                                   |

Ilustración 5 - Ventana de instalación del paquete

En el caso de que exista una versión anterior aparecerá la siguiente ventana. En este caso pulsar el botón *Cerrar.* 

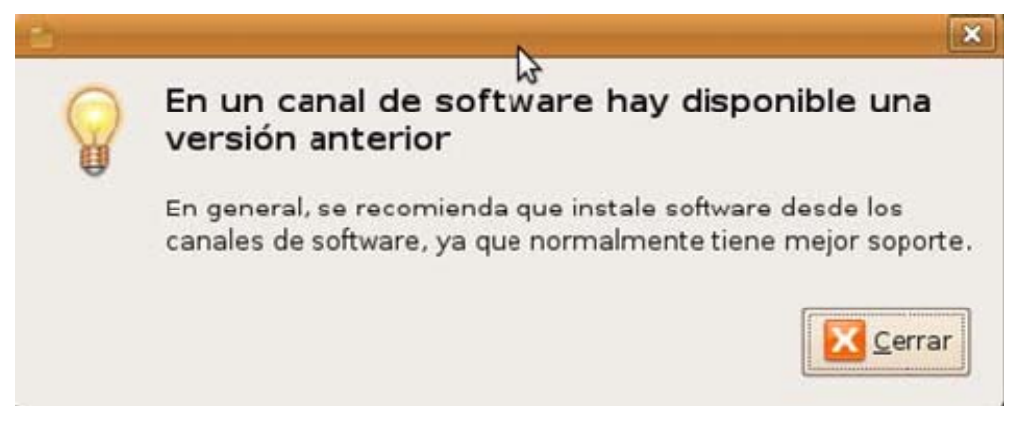

Ilustración 6 - Aviso versión anterior

La instalación continúa y después se muestra la ventana informativa de que se ha realizado correctamente la instalación. Se pulsa el botón *Cerrar*.

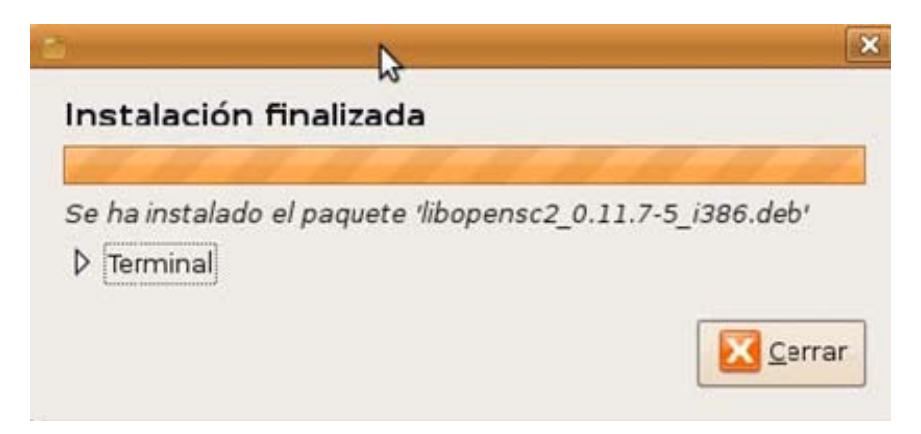

Ilustración 7 - Ventana de fin de la instalación

A continuación aparecerá la siguiente pantalla informativa de que ya está instalado el paquete. Se cierra la ventana con el aspa.

| aquete: li<br>istado: Y                                        | bopensc2<br>a tiene inst                                               | alada una version idéntica                                                                                                    | Reinstalar el paquet                                                                                      |
|----------------------------------------------------------------|------------------------------------------------------------------------|----------------------------------------------------------------------------------------------------|----------------------------------------------------------------------------------------------------|
| Descripciór                                                    | Detalles                                                               | Archivos incluidos                                                                                                    |                                                                                                    |
| This packa<br>allow prog<br>PKCS#15<br>Supported<br>FINEID, Sv | age contair<br>irams to ac<br>compatible<br>d cards inc<br>vedish eID, | ns the libopensc libraries from<br>cess data, such as cryptogr<br>e smart cards and similar se<br>lude Gemplus GPK, Schlumb<br>MioCOS and TCOS cards. | m OpenSC.org, These libraries<br>raphic keys, on various<br>ecurity tokens.<br>berger Cryptoflex, Finnish |
| Card initia                                                    | lization ca                                                            | n be performed by utilities in                                                                                                    | n the opensc package.                                                                                     |
|                                                                |                                                                        |                                                                                                    |                                                                                                    |

Ilustración 8 - Ventana que solicita la reinstalación del paquete

## 2.1.1.2 Instalación OpenSC\_DNIe

Se procede a la instalación del paquete OpenSC\_DNIe haciendo doble clic sobre el

archivo opensc-dnie\_1.4.6\_i386.deb

A continuación aparece una ventana informativa de la instalación. Se pulsa el botón *Instalar el paquete.* 

| chivo A                  |                           |                                                                                |                                                            |
|--------------------------|---------------------------|--------------------------------------------------------------------------------|------------------------------------------------------------|
| chivo Ag                 | uda                       |                                                                                | ks                                                         |
| quete: op<br>tado: Se    | pensc-dnie<br>e satisface | n todas las dependencias                                                       | v Instalar el paque                                        |
| escripción               | Detalles                  | Archivos incluidos                                                             |                                                            |
| This packa<br>access dat | ige contair<br>a, such as | ns the necessary libraries for DNIe. T<br>cryptographic keys, on specific PKCS | hese libraries allow programs to<br>\$#15 DNIe smart card. |

Ilustración 9 - Ventana que solicita la instalación OpenSC-DNIe

Seguidamente pulsar en el botón Instalar Paquete.

Al finalizar la instalación de paquete aparece la siguiente ventana informativa. Se pulsa el botón *Cerrar.* 

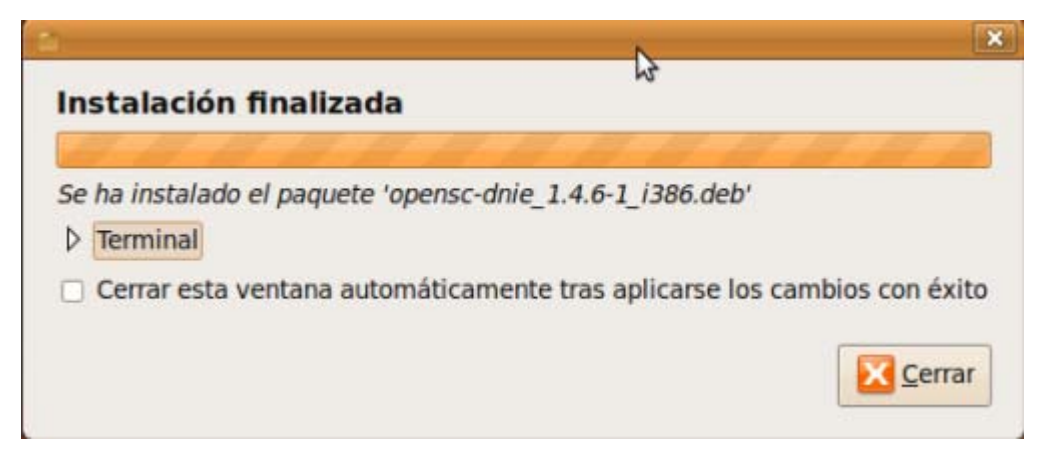

Ilustración 10 - Ventana informativa de instalación finalizada

Por último, se muestra un mensaje al usuario indicándole cómo ha de actuar para configurar el navegador Firefox (Ver apartado <u>Automáticamente</u>).

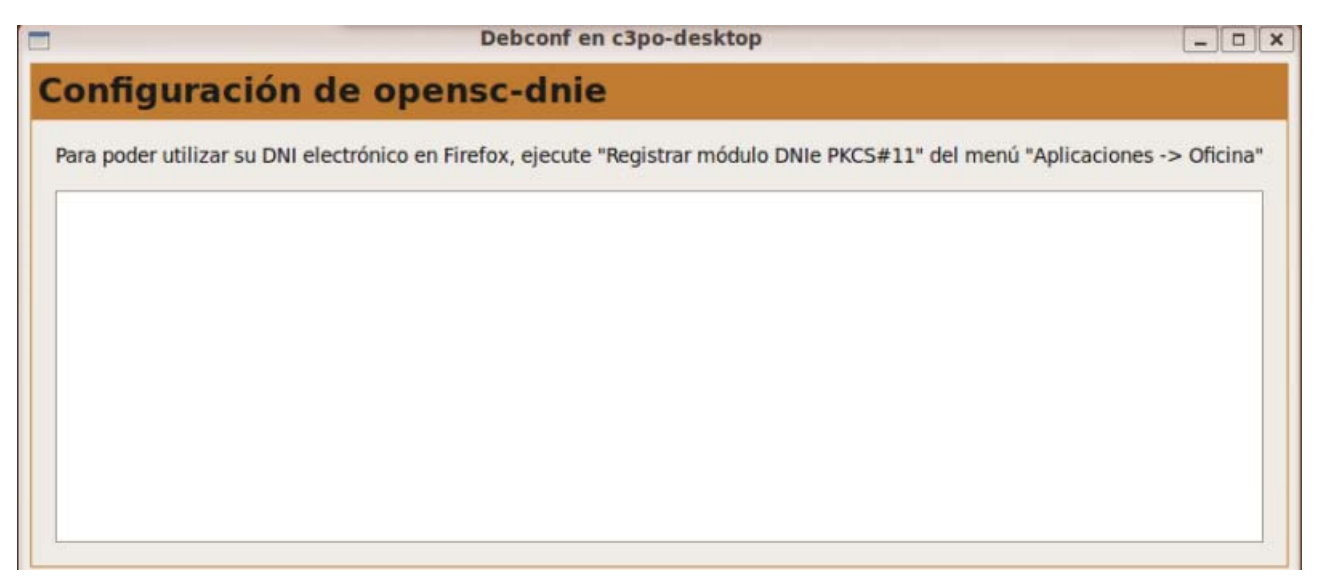

Ilustración 11 - Configuración OpenSC\_DNIe

En el caso de querer desinstalar el paquete se debe usar el comando "dpkg --purge opensc-dnie" o a través de la herramienta de gestión de paquetes Synaptic.

## 2.1.2 GNU/Linux Karmic Koala

Se debe descargar el paquete OpenSC-DNIe correspondiente a esta distribución

- Para sistemas de 32 bits:
  - o opensc-dnie\_1.4.7-1\_i386.deb
- Para sistemas de 64 bits:
  - o opensc-dnie\_1.4.7-1\_amd64.deb

#### 2.1.2.1 Instalación OpenSC\_DNIe

Seguir los mismos pasos que se indican en el apartado 2.1.1.2

Nota: deberá determinar en su equipo el *path* hasta la librería libpcsclite.so.1 y comprobar que coincide con el valor de la variable provider\_library en el fichero /etc/opensc.conf

## 2.1.3 GNU/Linux Fedora Core 10

Se debe descargar el paquete OpenSC y el paquete OpenSC-DNIe correspondiente a la distribución sobre la que se quiere realizar la instalación:

- Para sistemas de 32 bits:
  - o opensc-0.11.7-7.fc10.i386.rpm
  - o opensc-dnie-1.4.6-2.fc10.i386.rpm
- Para sistemas de 64 bits:
  - o opensc-0.11.7-7.fc10.x86\_64.rpm
  - o opensc-dnie-1.4.6-2.fc10.amd64.rpm

## 2.1.3.1 Instalación OpenSC

Una vez descargado el paquete se hace doble clic sobre el archivo opensc-0.11.7-5.fc10.i386.rpm. Aparecerá una pantalla de confirmación de la instalación.

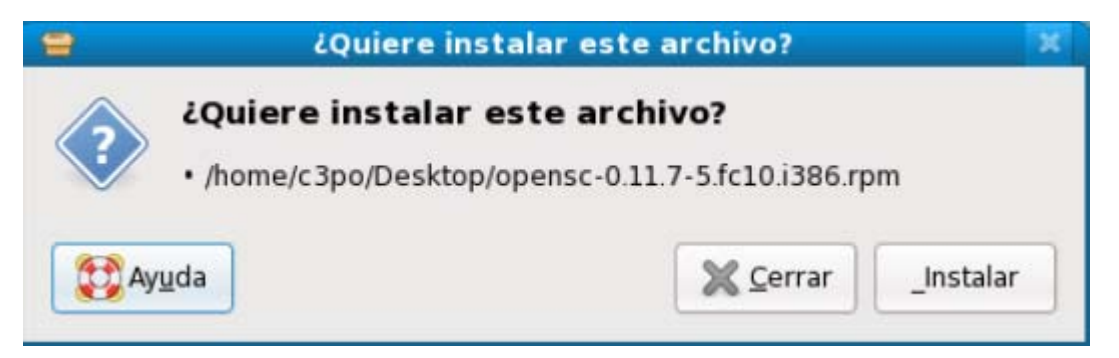

Ilustración 12 - Confirmación de instalación

Después de pulsar el botón *Install* aparece una ventana informando de que el paquete no está firmado. En este caso se fuerza la instalación pulsando el botón *Forzar instalación*.

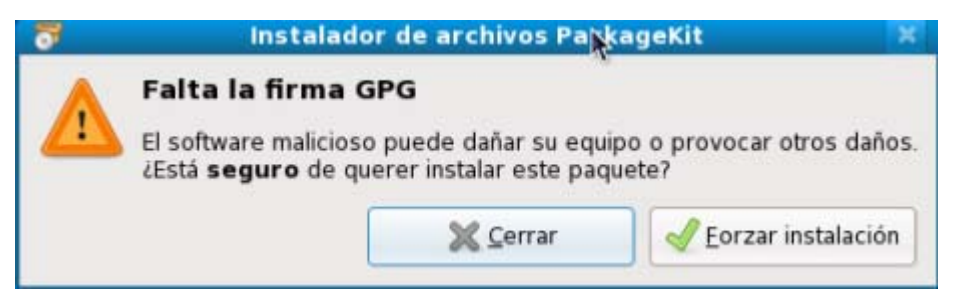

Ilustración 13 - Ventana de paquete sin firma

Cuando se finaliza la instalación aparece una ventana informando de la instalación.

## 2.1.3.2 Instalación OpenSC\_DNIe

Para la instalación del paquete OpenSC\_DNIe se hace doble clic sobre el archivo OpenSC-DNIe-1.4.6-2.fc10.i386.rpm. Se muestra la siguiente pantalla.

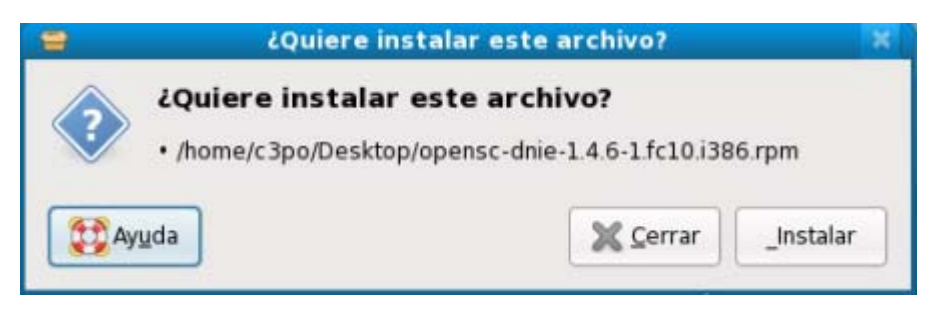

Ilustración 14 - Ventana que solicita confirmación instalación

Después de pulsar el botón *Install* aparece la siguiente pantalla informando de que el paquete no está firmado. Se debe forzar la instalación pulsando el botón *Force install*.

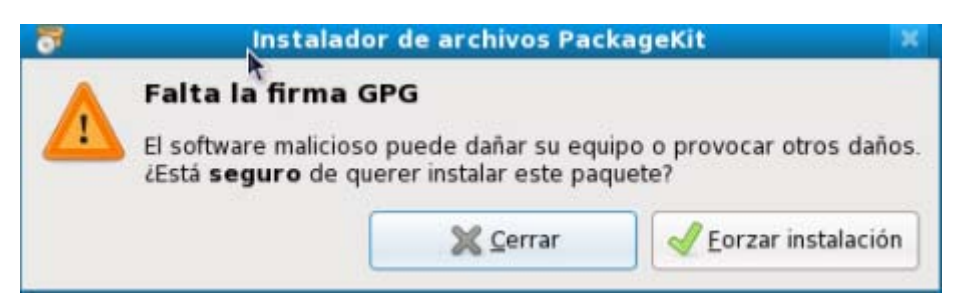

Ilustración 15 - Aviso paquete instalado

Una vez que el paquete está instalado aparecerá la siguiente ventana informativa. Pulsar el botón *Cerrar*.

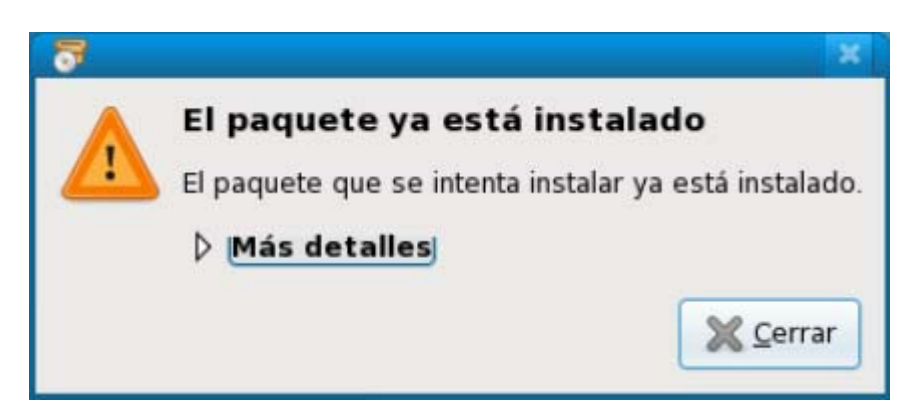

Ilustración 16- Ventana de instalación

Se muestra un mensaje al usuario indicándole cómo de actuar para configurar el navegador Firefox. (Ver apartado <u>Automáticamente</u>)

En el caso de querer desinstalar los paquetes se debe usar el comando "rpm -e opensc-dnie" o a través del gestor de paquetes PackageKit.

## 2.2 Configuración

Para evitar comportamientos anómalos, se recomienda marcar en la sección "Seguridad/Certificados/Selección del certificado del cliente" del navegador Firefox la opción "Preguntar siempre". De este modo cada vez que el navegador quiera usar un certificado le mostrará al usuario la lista de certificados disponibles y el usuario elegirá uno.

Se puede configurar el navegador de dos modos:

#### 2.2.1 Automáticamente (recomendado)

Para terminar con el proceso de instalación se debe configurar el navegador Firefox. A través del menú "Aplicaciones / Oficina / Registrar módulo DNIe PKCS#11" se configurará el Dispositivo de seguridad y se instalará el Certificado Raíz en el navegador.

A partir de este momento en navegador ya estará listo para utilizar los certificados de la tarjeta DNIe.

#### 2.2.2 Manualmente

Se lanza el navegador Firefox, y en el menu "*Preferencias / Avanzado / Cifrado / Dispositivos de seguridad*" se carga un nuevo dispositivo de seguridad indicando la ruta completa /usr/lib/opensc-pkcsll.so 0 /usr/lib64/opensc-pkcsll.so en función de la arquitectura del sistema.

Esto también se puede realizar arrastrando el fichero /usr/share/openscdnie/instal-dnie/instala\_modulo.htm sobre el navegador.

# 3 Instalación y configuración de sistemas Mac OS X

## 2.2 Instalación

Los pasos para poder utilizar la tarjeta del DNI electrónico en Mac OS X son los siguientes:

- Descargar SCA (Smart Card for Apple Mac OS X), requiere Mac OS X 10.4.3 o superior.
- Para instalarlo, hacer doble clic en el fichero para montar el volumen y doble clic en el fichero generado dentro del paquete. Siguiendo el asistente de insta lación, se instalará en el sistema.
- Descargar e instalar driver del DNIe

http://www.dnielectronico.es/descargas/PKCS11\_para\_Sistemas\_Unix/MacOS\_X.html

• Para instalar OpenSC-DNIe, hacer doble clic en el fichero opensc.dnie-1.4.4.4.dmg. De forma similar que antes, se montará el volumen y siguiendo el asistente de instalación para tenerlo instalado.

En el caso de querer desinstalar los paquetes se debe ejecutar como superusuario el fichero /Library/OpenSC/bin/dnie-uninstall

## 3.2 Configuración

Para evitar comportamientos anómalos, se recomienda marcar en la sección "Seguridad/Certificados/Selección del certificado del cliente" del navegador Firefox la opción "Preguntar siempre". De este modo cada vez que el navegador quiera usar un certificado le mostrará al usuario la lista de certificados disponibles y el usuario elegirá uno.

#### 3.2.1 Automáticamente (recomendado)

Una vez finalizado la instalación del paquete Opensc\_dnie basta con reiniciar la sesión del usuario, entonces el módulo y el certificado se cargarán al inicio de la sesión.

#### 3.2.2 Manualmente

Se debe ejecutar el Firefox y a través del menú *"Preferencias / Avanzado / Cifrado / Dispositivos de seguridad"* se añade un nuevo dispositivo. La ruta que se debe indicar es /Library/OpenSC/lib/opensc-pkcs11.so

Esto se puede realizar arrastrando el fichero /Librería/Opensc/Share/web/instala\_modulo.htm sobre el navegador.

También es necesario importar en el navegador el certificado raíz del DNIe. Esto se puede realizar pinchando en el enlace que aparece después de instalar el módulo.

# 3 Instalación y configuración de sistemas Solaris 10

## 3.1 Instalación de las dependencias

Para el correcto funcionamiento de OpenSC deberemos descargar las siguientes dependencias desde <u>http://sunfreeware.com/</u>.

Los paquetes necesarios son: gettext, libintl, libgcc, libtool, ncurses, openssl, zlib.

Para ello, se accede a un terminal y se ejecuta los siguientes comandos:

\$ gunzip *libgcc* 

#### # pkgadd -d . libgcc

Se debe realizar esta operación con cada uno de los paquetes nombrados anteriormente.

## 3.2 Instalación de OpenSC\_DNle

Se deberá descomprimir e instalar

- Arquitectura Intel (32 y 64 bits):
  - o OpenSC-0.11.4-sol10-i86pc-local.gz
  - o PinEntry-1.0-sol10-i86pc-local.gz
  - o OpenSC-DNIe-1.4.5.2-sol10-i86pc-local.gz
- Arquitectura SPARC (32 y 64 bits):
  - o OpenSC-0.11.4-sol10-sun4v-local.gz
  - o PinEntry-1.0-sol10-sun4v-local.gz
  - o OpenSC-DNIe-1.4.5.1-sol10-sun4v-local.gz

Para ello, se accede a un terminal y se ejecuta los siguientes comandos:

#### \$ gunzip OpenSC-0.11.4-sol10-i86pc-local

#### # pkgadd -d OpenSC-0.11.4-sol10-i86pc-local

Deberá realizar esta operación con cada uno de los paquetes nombrados anteriormente. Para el correcto funcionamiento del DNIe deberá tener instalados los locales en UTF-8.

Versión 3.3 – 17 noviembre 2009